## School mobile app SOFOS links for download

<u>QR code:</u>

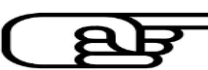

Android: play.google.com/store/apps/details?id=com.ionicframework.sofos

iOS: apps.apple.com/in/app/sofos/id1143966409

Web: jpssv.obto.co/beta

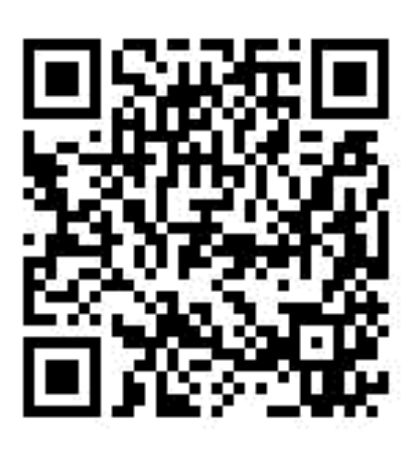

## How to install & operate the school mobile app SOFOS

1. Use the above provided QR code/links to download or go to Source / Apple Store and search for SOFOS.

2. Install the mobile app & open it. Tap on ADD ACCOUNT.

3. On the next screen, enter the school code **jpssv** & your child's **Admission number**. Tap on **Send OTP**.

4. A notification will display the last 4 digits of your registered mobile number(e.g., xxxxx1234). Tap **PROCEED** & wait for up to 30 seconds for OTP to arrive. If the OTP is not received, ensure your registered mobile number is correct & that incoming text messages are enabled. Contact Class teacher/School admin to update your registered mobile no. if necessary.

5. Input the 5-digit OTP received on your registered mobile number and tap **PROCEED**.

6. After logging in, you can explore the features of the SOFOS app.

7. To add accounts for siblings on the same device, log out & repeat steps 2-6.

## Additional Information:

\* Parents can download the app on multiple devices for convenience. OTPs will be sent only to the registered mobile number.

\* Added accounts will appear above the "Add Account" button. Simply tap on the account to log in. You do not need to tap "Add Account" every time you log in.

\* For technical support, please send a WhatsApp message detailing your issue along with a screenshot to 9560698907. Our experts will respond as soon as possible. Voice calls are not supported.

\* Please leave a nice review & rating for the school app SOFOS in Sore / Coogle Play Store / Coogle Play Store